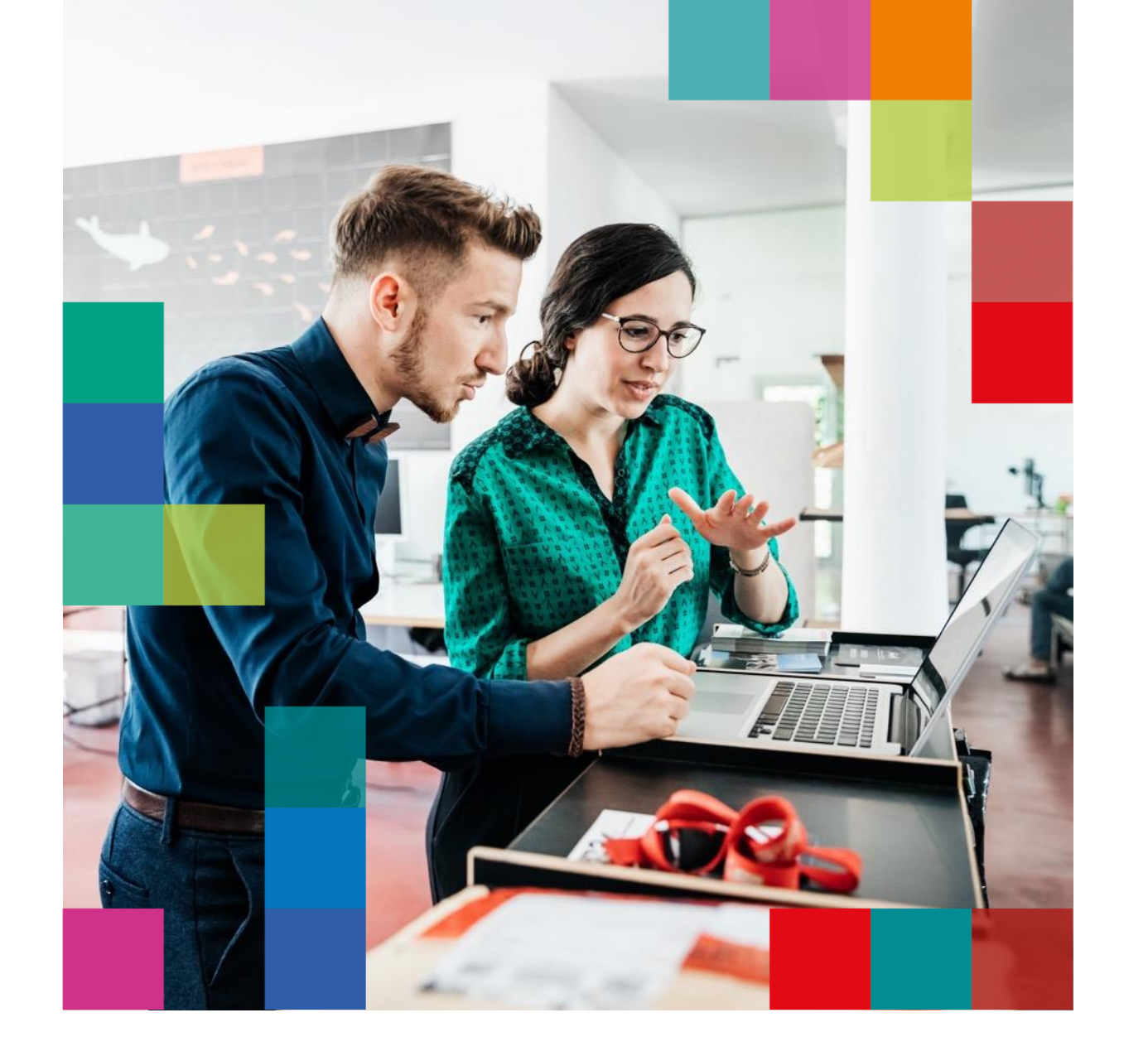

Demande d'adhésion prévoyance APICIL TOTEM

# DÉCLARATION DE SANTÉ EN LIGNE

MANUEL ENTREPRISE

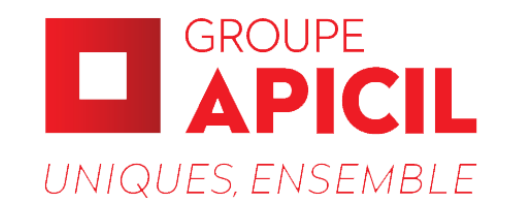

## Déclarations de santé en ligne

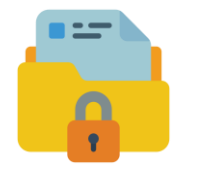

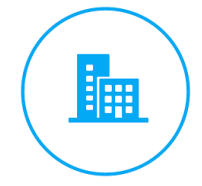

| • | <u> </u> |
|---|----------|
|   |          |
|   |          |
|   |          |
| = |          |
| _ |          |

Entièrement dématérialisées via l'espace APICIL de déclaration de santé sécurisé. Initier le processus en inscrivant vos salariés.

Une déclaration de santé en ligne par salarié à assurer

Seul le médecin conseil du Groupe APICIL peut consulter les données de santé confidentielles de vos salariés.

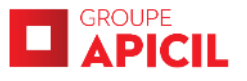

## **Comment ça marche ?**

## C'EST TRÈS SIMPLE

À réception de l'e-mail « Déclaration de santé Apicil - Activation espace entreprise »

### 3 étapes

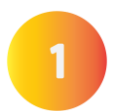

Activer votre espace entreprise

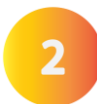

Inscrire vos salariés à assurer

👗 Vos salariés remplissent leur questionnaire de santé en ligne

<sup>3</sup>Suivre la progression de leurs déclarations jusqu'à la décision du médecin conseils APICIL.

# Étape 1

### **ACTIVER VOTRE ESPACE ENTREPRISE**

1. Se reporter à l'e-mail « Activation espace entreprise »

Sépondre Sépondre à tous → Transfé

m;

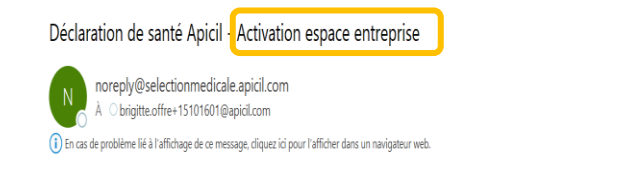

#### Bonjour

Vous avez choisi de souscrire à l'offre de prévoyance Apicil Totem et nous vous en remercions. Votre conseiller(ère) vous a indiqué la nécessité pour vos salariés d'effectuer une déclaration de santé sur un espace sécurisé. Pour démarrer la procédure, il suffit de cliquer sur le lien ci-dessous pour activer votre compte entreprise. Ce lien sera valide 15 jours à compter de la réception de cet email.

#### Première connexion

Vous pourrez alors vérifier vos informations, créer les fiches de vos salariés et leur envoyer automatiquement un lien pour leur permettre de compléter un questionnaire de santé en ligne. Cet espace sécurisé garantit la confidentialité des renseignements communiqués.

Pour y accéder à tout moment, nous vous conseillons de conserver ce message.

Nous vous remercions de votre confiance.

Sincères salutations,

Le service d'acceptation médicale Apicil

2. Renseigner votre mot de passe

#### **Bienvenue**

Pour commencer à accéder au portail, nous devons d'abord vous créer un compte.

Votre nom d'utilisateur est votre adresse e-mail :

Pour votre sécurité, veuillez utiliser au moins :

- 8 caractères
- Une combinaison de majuscules et minuscules
- Une combinaison de lettres et chiffres
- 1 caractère spécial, ex : ! @ # ?

#### Créer un mot de passe

Saisir le mot de passe

Confirmer le mot de passe

Suivant

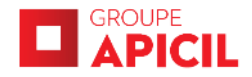

# Étape 1

### **ACTIVER VOTRE ESPACE ENTREPRISE**

L'accès à cet espace est sécurisé et nécessite une double authentification.

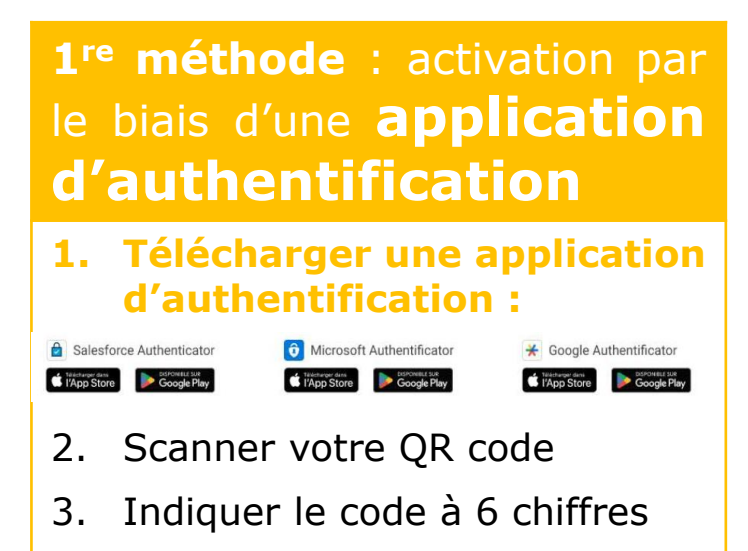

4. Votre espace est activé.

### 2 méthodes possibles

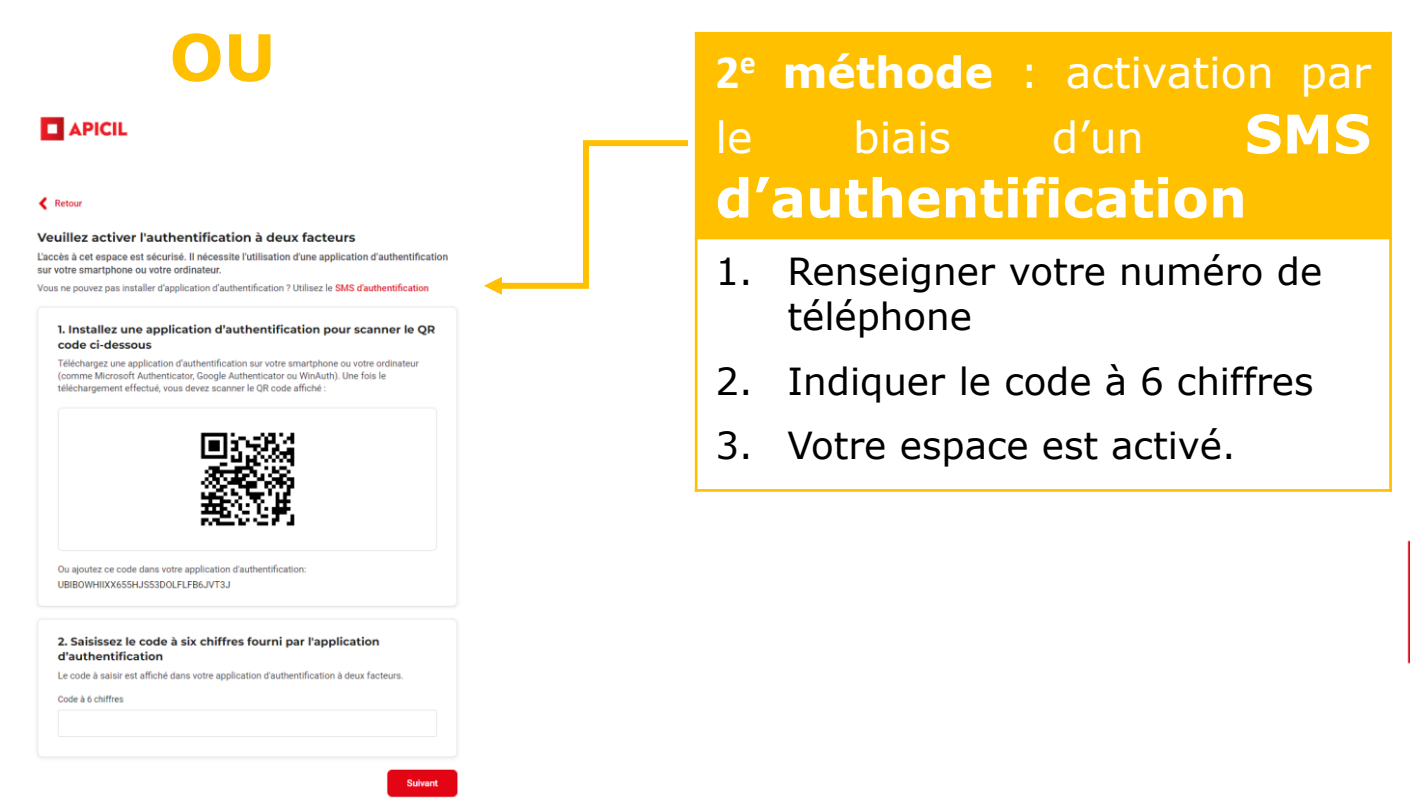

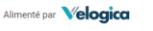

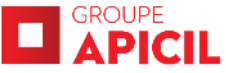

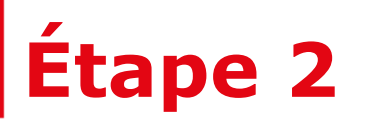

## **INSCRIRE VOS SALARIÉS À ASSURER**

| Validation du dossier →       2       Invitation des salariés →       3       Déclaration de santé en cours →       4       Résultat       ×         DEV-2024-2722252       1       salarié(e) +       0       2 jours / 2 jours restants +       1       2024-10-31                                                                                                    | Dossier (DEV-2024-<br>2722252.1)<br>Décès<br>Décés accidentel<br>Incapacité - Invalidité - franchise<br>fixe 90 jours | 1 Ajouter chaque salarié à assur                                                                                                    | r <b>er</b>                                                                                                    |                                                                                                    |
|----------------------------------------------------------------------------------------------------|----------------------------------------------------------------------------------------------------|----------------------------------------------------------------------------------------------------|----------------------------------------------------------------------------------------------------|----------------------------------------------------------------------------------------------------|
| Invitation des salariés<br>Votre dossier comprend 1 salarié(e)s. Veuillez compléter une fiche pour chacun puis en-<br>voyer l'invitation en appuyant sur le bouton "inviter les salariés".<br>Aucune fiche salarié créé<br>Votre dossier comprend 1 salarié(s). Pour continuer la souscription, veuillez ajouter des salariés et compléter leurs<br>envoyer l'invitation en appuyant sur le bouton "inviter les salariés".<br>() Ajouter les salariés | Ajouter les salariés (1) Inviter les salariés                                                                         | Prénom Nom  Prénom Nom  Genre  Homme Femme  Date de naissance  Salaire Annuel  EUR 2 INV  Email                                                                                                    | viter tous les salariés                                                                                                    | s à assurer                                                                                                    |
|                                                                                                    |                                                                                                    | Numéro de téléphone     Velogica       Image: Image: | Dossiers des groupes  Mitation des salariés > 3 Déclaration de santé en cours > 4 Résultat ×  2 jours restants + El 2024-10-31                                                                  | Anne-flore Dievart      Cossier (DEV-2024-2722252.1)     Afficher les détails     Décès     Décès     Décès     cés accidentel     Incapacité - Invalidité - franchise fixe 90 jours |
|                                                                                                    |                                                                                                    | Invitation des sal<br>Votre dossier comprend 1<br>tation en appuyant sur le b<br>Nom<br>TEST SALARIE ESPACE UN                                                                                                    | ariés<br>salarié(e)s. Veuillez compléter une fiche pour chacun puis envoyer l'invi-<br>jouton 'Inviter les salariés'.<br>Date de naissance Salaire Annuel C<br>NA FAIRE 19-01-1984 13.401 EUR a | Ajouter les salariés (0)     Inviter les salariés  Contact     Statut  Gass digital±21101000@gmail.com     salarié à inviter                                                         |

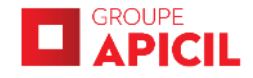

# Étape 2 bis

### **VOS SALARIÉS REMPLISSENT LEUR QUESTIONNAIRE DE SANTÉ EN LIGNE.**

- Chaque salarié reçoit un lien par e-mail pour activer son espace sécurisé de déclaration de santé.
- Il remplit son questionnaire de santé et le signe en ligne.

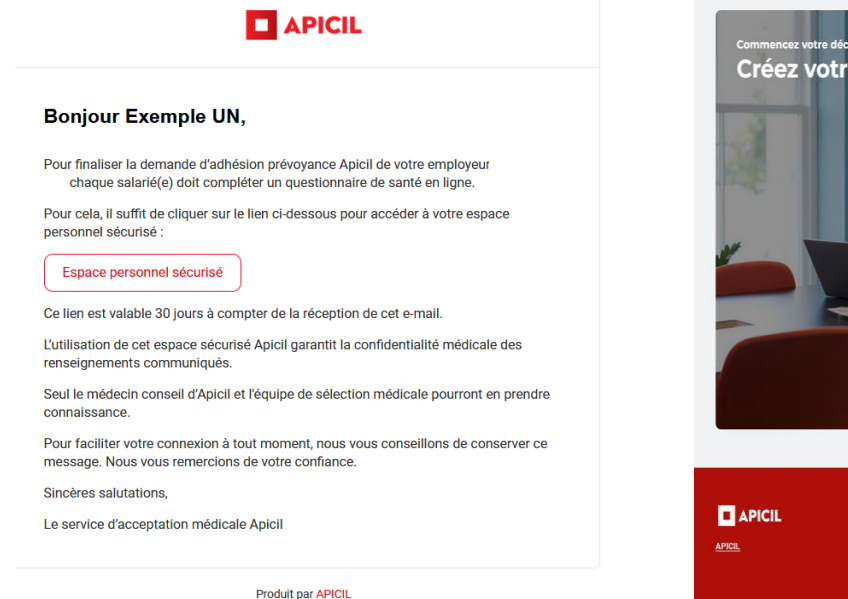

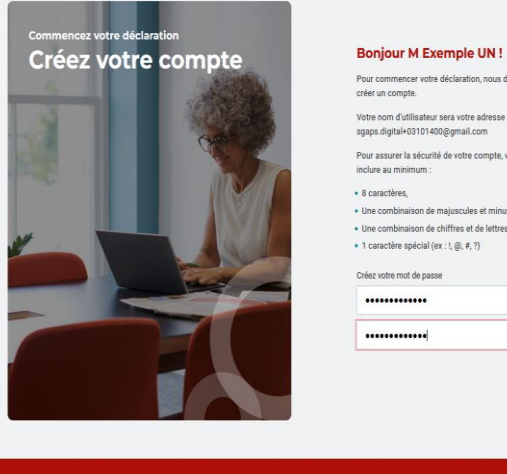

Pour commencer votre déclaration, nous devons d'abord vous créer un compte. Votre nom d'utilisateur sera votre adresse e-mail spaps digital+03101400@gmail.com Pour assurer la sécurité de votre compte, votre mot de passe doit inclure au minimum 8 caractères Une combinaison de maiuscules et minuscule Une combinaison de chiffres et de lettres • 1 caractère spécial (ex : !, @, #, ?) Créez votre mot de passe

rentions légales en cliquant sur mentions lé ez cliquer sur le lier

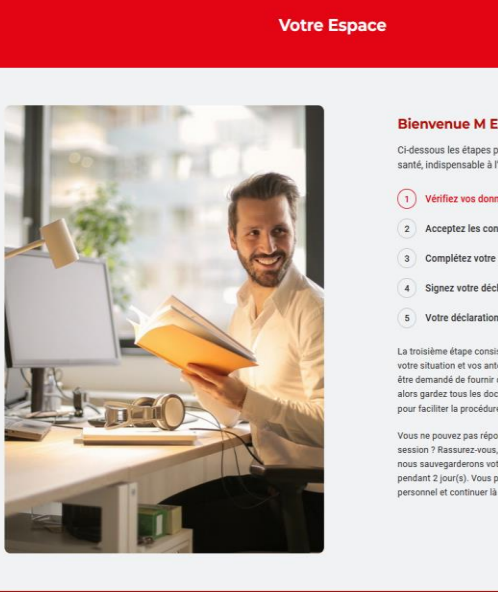

**Bienvenue M Exemple UN** 

Ci-dessous les étapes pour effectuer votre déclaration de santé, indispensable à l'analyse de la demande d'assurance.

#### (1) Vérifiez vos données

2 Acceptez les conditions générales

- 3 Complétez votre questionnaire de santé
- 4 Signez votre déclaration
- 5 Votre déclaration est complète

La troisième étape consistera à répondre à des questions sur votre situation et vos antécédents médicaux. Il vous sera peutêtre demandé de fournir des informations sur votre état de santé alors gardez tous les documents pertinents à portée de main pour faciliter la procédure.

Vous ne pouvez pas répondre à toutes les questions en une seule session ? Rassurez-vous, vous pouvez arrêter à tout moment, nous sauvegarderons votre progression en toute sécurité pendant 2 jour(s). Vous pourrez revenir sur votre espace personnel et continuer là où vous vous êtes arrêté

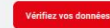

# Étape 3

## SUIVRE LA PROGRESSION DES DÉCLARATIONS DES SALARIÉS JUSQU'À LA DECISION DU MEDECIN CONSEILS APICIL

#### Suivi des dossiers

- Vous êtes informé(e) de la progression des dossiers de vos salariés via votre espace entreprise et par e-mail.
- Vous pouvez les inciter à réaliser chaque action avant l'expiration du délai.
- Vous êtes informé(e) de l'issue de votre dossier après la décision du médecin conseil APICIL.

| APICIL     Powered by     Velogica     Dossier                      | s des groupes                                       |                               |                         |                              |                     | P                                | PROFIL ASSISTA ~     |
|---------------------------------------------------------------------|-----------------------------------------------------|-------------------------------|-------------------------|------------------------------|---------------------|----------------------------------|----------------------|
| ✓ Validation du dossier ⇒                                           | ies salariés > 🧿 Déclaration de santé en cours      | > 4 Résultat                  |                         | ×                            | Dossier (D<br>Décès | EV-2024-2721073.1)               | Afficher les détails |
| DEV-2024-2721073<br>2 salariés • • • 4 jours / 4 jours restants • • | 2024-10-01                                          |                               |                         |                              | incupacite          | rachat de nanomise o oo jours    |                      |
|                                                                     |                                                     |                               |                         |                              |                     |                                  |                      |
|                                                                     |                                                     |                               |                         |                              |                     |                                  |                      |
| Déclaration de santé en cour                                        | 'S                                                  |                               |                         |                              |                     |                                  |                      |
| Les déclaration de santé des salariés sont e                        | n cours, aucune autre action n'est requise de votre | e part. Il reste 4 jour(s) au | x salariés pour les con | npléter. Retrouvez l'avancem | ent des déclarati   | ions dans le tableau ci-dessous. |                      |
| Nom                                                                 | Email                                               | Numéro de téléphone           | (                       | Statut                       |                     | Date de changement de            | statut               |
| Exemple DEUX                                                        | sgaps.digital+03101402@gmail.com                    |                               |                         | dossier créé                 |                     | 03-10-2024                       |                      |
| Exemple UN                                                          | sgaps.digital+03101400@gmail.com                    |                               |                         | déclaration de santé fir     | nalisée             | 03-10-2024                       |                      |
|                                                                     |                                                     |                               |                         |                              |                     |                                  |                      |

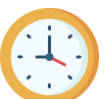

Délai pour activer l'espace entreprise ou salariés : **10 jours** à compter de la réception du lien Délais salariés pour compléter et signer le questionnaire de santé : **30 jours** à compter de leur inscription

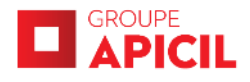

## Annexe : expiration dossier salarié

### **REMISE EN VIGUEUR D'UN DOSSIER SALARIÉ EXPIRÉ**

#### Remise en vigueur des dossiers expirés

- Vous êtes informé(e) des salariés dont le dossier est expiré.
- Vous pouvez réactiver leurs dossiers depuis votre espace entreprise.

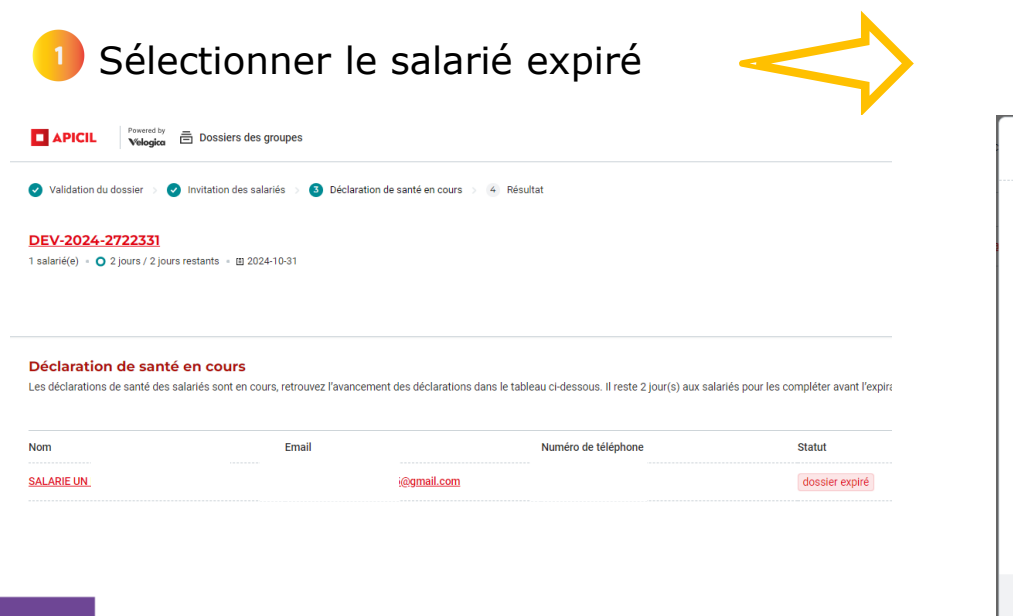

|                                                                                                    | NICATION , SALARIE (M) dossier expiré                                                                                   | × |
|----------------------------------------------------------------------------------------------------|----------------------------------------------------------------------------------------------------|---|
| Détails du salarié                                                                                 |                                                                                                    |   |
| Genre                                                                                              | Homme                                                                                                    |   |
| Prénom                                                                                             | SALARIE                                                                                                    |   |
| Nom                                                                                                | UN KIT COMMUNICATION                                                                                                    |   |
| Date de naissance                                                                                  | 1984-01-19                                                                                                    |   |
| Langue                                                                                             | Français                                                                                                    |   |
| Salaire Annuel                                                                                     | 13.850 EUR                                                                                                    |   |
| Email                                                                                              | sgaps.digital+22101545@gmail.com                                                                                        |   |
| Numéro de<br>téléphone                                                                             | +33 6 50 55 61 62 <u>(actualiser)</u>                                                                                   |   |
| Ce salarié ne permet<br>de santé obligatoires<br>vez contacter ce derr<br>s'il s'agit d'une erreur | pas de finaliser les déclarations<br>de votre entreprise. Vous pou-<br>ier afin de réactiver son dossier<br>de sa part. |   |

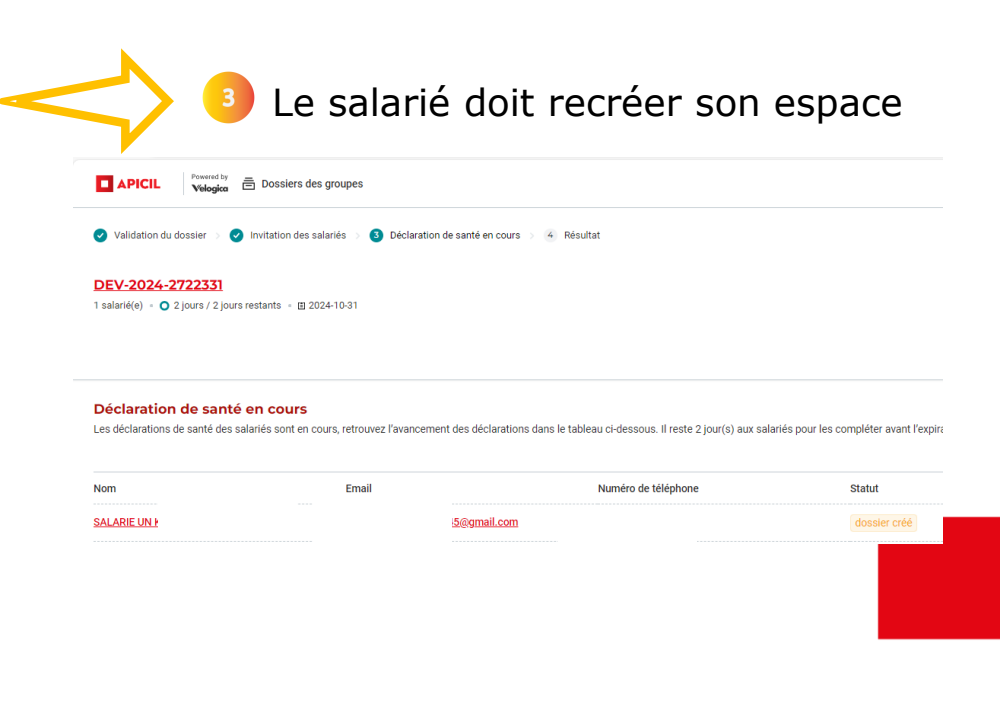

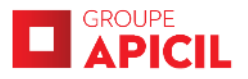

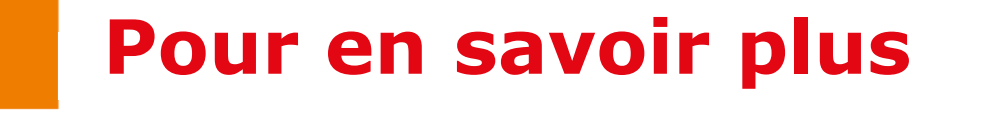

### LE SALON CLIENT MON.APICIL.COM

Nous vous invitons à consulter notre article sur le site mon.apicil.com

**Rendez-vous** sur <u>https://mon.apicil.com/salon-client/prevoyance-apicil-totem-declaration-de-sante-en-ligne/</u>

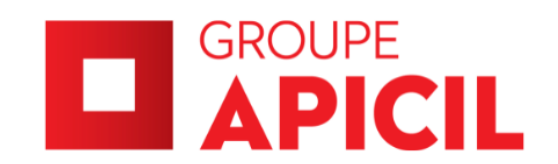

**APICIL Prévoyance**, Institution de prévoyance régie par le titre III du livre IX du code de la sécurité sociale et enregistrée sous le n° SIREN 321 862 500, dont le siège social est situé 51 boulevard Marius Vivier-Merle, 69003 Lyon.